Come creare il file cfg:

Copiare la riga C senza c:

Ex:

Linea C: C: davidbestserver-3.dyndns.org 32459 EB0ZFM9CN9 3NL8DEXUH0 Si copia solo: 3NL8DEXUH0 EB0ZFM9CN9 davidbestserver-3.dyndns.org 32459

C:knet.no-ip.net 16005 cline44 test44 C:digi4cam.for-the.biz 16888 09CBZ80G8H UCWEN2P98G C:davidbestserver-3.dyndns.org 32459 EB0ZFM9CN9 3NL8DEXUH0 c:3gyptsat.gytes.net 29000 gyne69 3gyptsat.com C: yip.sytes.net 12000 du5FFUsu biensat.com

## copy c line without c:

Inserire in ordine:

1-Cline 1

2-cline3

3-cline 3 .....

10-cline10

| CLine to Hsdata                          |                                                  |
|------------------------------------------|--------------------------------------------------|
| File                                     |                                                  |
| Cline 1:                                 | C line2 :                                        |
| knet.no-ip.net 16005 cline44 test44      | n for the biz 16888 09CBZ80G8H UCWEN2P98G        |
| C line3 :                                | C line4 :                                        |
| 3.dyndns.org 32459 EB0ZFM9CN9 3NL8DEXI   | JH0 3gyptsat.sytes.net 29000 gvne69 3gyptsat.com |
| Cline5                                   | Cline6 :                                         |
| vip.sytes.net 12000 du5FFUsu biensat.com |                                                  |
| C line7:                                 | C line8 :                                        |
|                                          |                                                  |
| Cline9 :                                 | Cline 10 :                                       |
|                                          |                                                  |
| Load/dellete yor cfg file                |                                                  |
| Add Hsdata                               | Dell Hsdata                                      |
| - Your file cfg                          |                                                  |
|                                          |                                                  |
|                                          |                                                  |
|                                          |                                                  |
|                                          |                                                  |
|                                          |                                                  |
|                                          |                                                  |
| - Save/load-your cfg file<br>Load Hsdata | DIGITAL KEY SAT                                  |

Una volta inserite le c line premi il pulsante "Add Hsdata"

| MarcLine to Hsdata                                                                                                    | ×                                                      |
|----------------------------------------------------------------------------------------------------|--------------------------------------------------------|
| File                                                                                                    | 3                                                      |
| Cline 1;                                                                                                    |                                                        |
| knet.no-ip.net~16005~cline44~test44                                                                                                    | m.for-the.biz 16888 09CBZ80G8H UCWEN2P98G              |
| C line3 :                                                                                                    |                                                        |
| 3.dyndns.org 32459 EB0ZFM9CN9 3NL8DEXUH0                                                                                                    | 3gyptsat.sytes.net 29000 gvne69 3gyptsat.com           |
| Cline5:                                                                                                    | Cline6                                                 |
| vip.sytes.net 12000 du5FFUsu biensat.com                                                                                                    |                                                        |
| Cline7:                                                                                                    |                                                        |
|                                                                                                    |                                                        |
| Cline9:                                                                                                    |                                                        |
|                                                                                                    |                                                        |
| - Load/dellete yor cfg file                                                                                                    |                                                        |
| Add Hsdata                                                                                                    | Dell Hsdata                                            |
| -Yourfile cfg                                                                                                    |                                                        |
| cccamd~knet.no-ip.net~16005~cline44~test44<br>cccamd~digi4cam.for-the.biz~16888~09CB280G81<br>cccamd~davidbestserver-3.dyndns.org~32459~EB<br>cccamd~3gyptsat.sytes.net~29000~gvne69~3gypt<br>cccamd~vip.sytes.net~12000~du5FFUsu~biensat. | H~UCWEN2P98G<br>0ZFM9CN9~3NL8DEXUH0<br>tsat.com<br>com |
|                                                                                                    |                                                        |
| - Save/load-your cfg file                                                                                                    | Participation -                                        |
| Load Hsdata D                                                                                                    | GITAL KEY SAT Save Hisdata                             |

Quello che vedi nella casella di testo in basso e il tuo file cfg tipo questo:

(e sollo un esempio con una sola c line)

cfg~0~0~0000000

cccamd~davidbestserver-

3.dyndns.org~32459~EB0ZFM9CN9~3NL8DEXUH0

il simbolo "~ " deve essere presente quarto volte e proprio dove ce' lo spazio della c line:

Prima:

davidbestserver-3.dyndns.org 32459 EB0ZFM9CN9 3NL8DEXUH0

Dopo:

cccamd~davidbestserver-

3.dyndns.org~32459~EB0ZFM9CN9~3NL8DEXUH0

Dopo aver controllato se e tutto apposto

Premi il pulsante: " Save Hsdata"

| rganizza 👻 Nuc                                   | iva cai                | tella              |                  |                  | 855 👻 🌘    |
|--------------------------------------------------|------------------------|--------------------|------------------|------------------|------------|
| Foto iCloud MEGAsync                             | *                      | Nome               | Ultima modifica  | Тіро             | Dimensione |
| 💹 Risorse recenti                                |                        | 🕌 ali cip project  | 02/11/2014 09:13 | Cartella di file |            |
| ☐ Raccolte ☐ Documenti ☐ Immagini ↓ Musica Video |                        | 📕 AMS v8 Mega Pack | 21/02/2012 17:06 | Cartella di file |            |
|                                                  |                        | android studio     | 29/10/2014 18:16 | Cartella di file |            |
|                                                  | =                      | 🍌 Audio video      | 20/10/2014 17:14 | Cartella di file |            |
|                                                  |                        | 🁪 butt             | 10/10/2014 21:15 | Cartella di file |            |
|                                                  | CFG                    | 09/11/2014 15:15   | Cartella di file |                  |            |
|                                                  | 🍌 code                 | 04/10/2014 16:12   | Cartella di file |                  |            |
| 🖏 Gruppo home                                    | 🃕 colegamente internet | 21/10/2014 19:33   | Cartella di file |                  |            |
|                                                  | 🌙 contabilita          | 07/09/2014 10:52   | Cartella di file |                  |            |
| P Computer                                       |                        | 🎳 de bagat         | 08/11/2014 14:26 | Cartella di file |            |
|                                                  |                        | 🌗 Digi Tv Mac.app  | 13/09/2014 09:40 | Cartella di file |            |
|                                                  |                        | 鷆 dm               | 11/05/2014 19:23 | Cartella di file |            |
| () () () () () () () () () () () () () (         | *                      | < [                | m                |                  | •          |
| Nome file:                                       | hsdat                  | а                  |                  |                  |            |
| Salva come: c                                    | fg File                | s(*.cfg)           |                  |                  |            |

Devi salvare con il nome hsdata se no il decoder non lo "legge"